# 

(2017/10)

#### ZABS1710001 ZenFone Live (ZB501KL) 設定ガイド およびインターネットの接続設定について

ZenFone Live(ZB501KL)(以下、本機といいます)の初期設定(APN(アクセスポイ ント)の接続設定を含む)、メールアプリ(BIGLOBEメール)の設定方法について説明い たします。

※本ガイドに記載されている画面および操作手順は、Androidのバージョンアップや、ご自身で設定を変更 した場合などにより、実際と異なる場合があります。

# / 電源を入れる前に

セットアップの前に、USB AC アダプターセット、SIM イジェクトピン、イヤホンマイク、ユーザー マニュアル、製品保証書がすべてそろっているか確認してください。

※製品保証書と、BIGLOBEが発行している納品書は大切に保管してください。

「2本機にnanoSIMカードを取り付ける」を参考にnanoSIMカードを取り付けてください。 [3]本機をセットアップする」の際は、nanoSIMカードを取り付けておく必要があります。

# 1 本機の準備をする(バッテリーの充電)

[ユーザーマニュアル]を参考にバッテリーの充電をしてください。

# 2 本機にnanoSIMカードを取り付ける

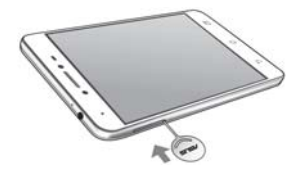

2-1. 本機付属のイジェクトピンをイジェクトホールに挿入し、 カードトレイを取り出します。

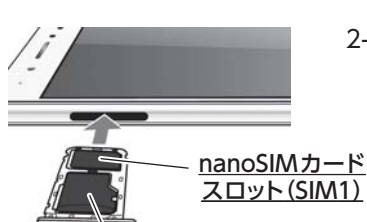

2-2. nanoSIMカードを金色の端子が下を向いた状態で nanoSIMカードスロット(SIM1)に乗せます。 切り欠きの向きにご注意ください。 本機にはnanoSIMカード1枚とmicroSDカード1枚、あるいは nanoSIMカード2枚を挿入できます。nanoSIMカードスロット

(SIM2)とmicroSDカードを同時に使用することはできません。

゙microSDカードスロット

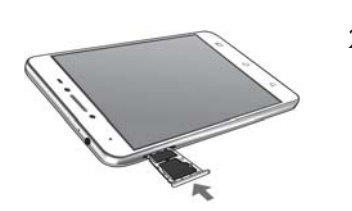

### 2-3. カードトレイを正しい向きで端末に挿入します。

▲ nanoSIMカードスロットはSIM1、SIM2ともに4G/3G/2G 回線に対応しています。ただし、SIMカードを2枚挿入して、 4G/3G回線を同時に使用することはできません。

# 3 本機をセットアップする

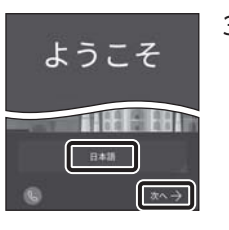

3-1. 本機の電源をONにして「日本語」を選択し「次へ」をタップします。

き ヒント 途中で「優先データサービスネットワーク」についての画面が表示された場合 は[OK]をタップします。

3-2. 「モバイルネットワークとWi-Fi」を選択し、「次へ」をタップします。 ここでは「次へ」をタップし、Wi-Fiの設定はスキップします。後から設定する

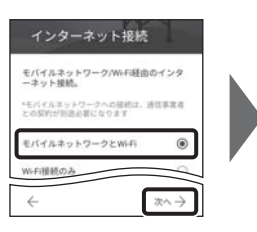

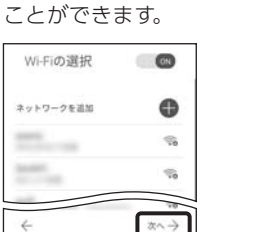

3-3. 「約款」をすべて確認して「次へ」をタップし、「同意する」をタップします。 次に日付と時刻の設定画面が表示される場合があります。

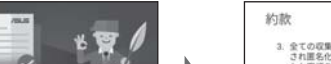

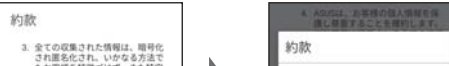

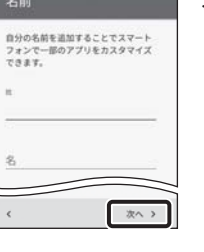

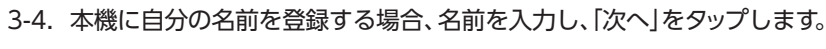

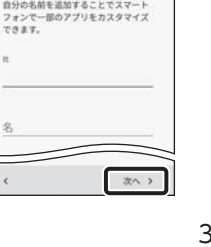

3-5. [Google サービス]の内容を確認し、必要に応じてオン(右)にして 「次へ」をタップします。

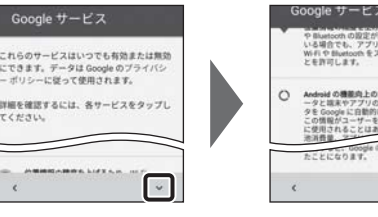

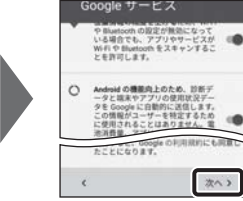

や Bluetooth の設定が推測になって いる場合でも、アプリやサービスが WFI や Bluetooth をスキャンするこ とを許可します。 この時間がユーザーを検定するため に使用されることはありません。電 次へ >

携帯電話を保護する

 $x \rightarrow$ 

デバイス保護機能を有効にしてパーミッシ ョンなして他の人が使用できないようにし ます。 翌年 PIN、パターン、パスワードを設定す る 〇 必須としない

### 3-6. 本機の保護設定を行います。

[PIN、パターン、パスワードを設定する]を選択して「次へ」をタップし、適切な 保護設定を行ってください。

# 3-7. 必要に応じて各内容を設定し、「次へ」をタップします。

ASUS製品を登録すると、ASUSが提供するサービスがご利用いただけます。 ご希望の場合、設定してください。

「ネットワーク接続なし」と表示された場合は「キャンセル」をタップし、「4APN (アクセスポイント)の設定をする」の完了後に設定してください。

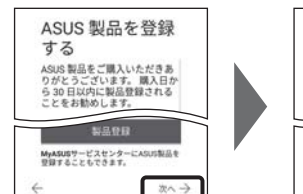

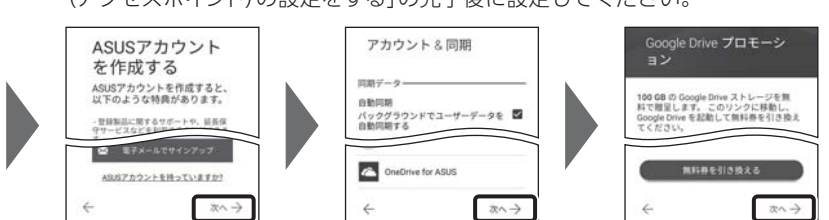

3-8. 「セットアップ完了」と表示されたら「完了」をタップします。ホーム画面 が表示されるとセットアップは完了です。

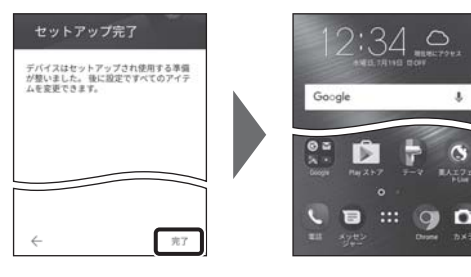

# 4 APN(アクセスポイント)の設定をする

サービスエリアの、電波状態が安定している場所でインターネットの接続設定を行ってください。 エリアについては、以下のWebページをご確認ください。

[タイプDの場合] https://www.nttdocomo.co.jp/support/area/ [タイプAの場合] https://www.au.com/mobile/area/

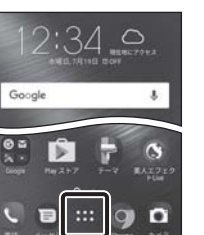

4-1. ホーム画面下部の … をタップします。 機能の説明が表示された場合は、「次へ」「OK」で内容を確認してください。

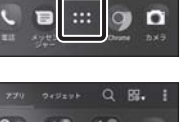

4-2. アプリの一覧から「設定」をタップします。

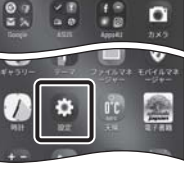

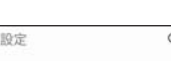

4-3. 「無線とネットワーク」の「もっと見る」をタップします。

設定

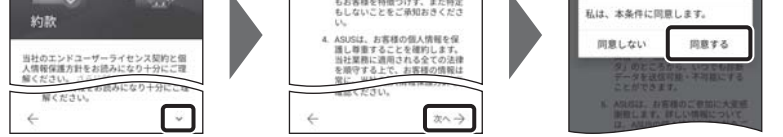

-

あA1

------

(\_\_\_)

ま

()

PQR

| 0 | データ使 | 2.00 M | _ |
|---|------|--------|---|
| 0 | もっと見 | 5      |   |

#### 4-4. [モバイルネットワーク]をタップします。

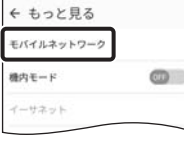

# 文字入力のしかた

ここをタップすると入力

する文字種を切り替える

タップするごとにひらが

な、英字、数字に切り替

「文字種切替」-

ことができます。

わります。

#### 「スペース/変換」 文字入力中にここをタップすると、入力した文字列を 漢字に変換できます。 文字が確定状態の場合は「スペース」が入力されます。 あ か さ X DE ここをタップすると入力 た な は された文字、文章が確定 → され、キーボードが画面

ります。

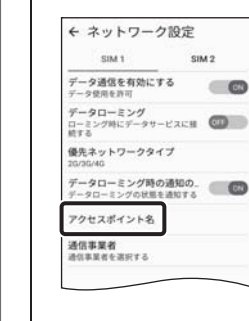

#### 4-5. [SIM1]の[アクセスポイント名]をタップします。

#### / 【アクセスポイント名」がタップできない場合は

nanoSIMカードが挿入されていないか、正しく認識されていない可能性が あります。nanoSIMカードが正しく挿入されているか確認のうえ、再度お試 しください。 また、通信状態が安定しない場合は、通信状態の良い場所でしばらくお待ち いただき、再度お試しください。

「通信事業者」の設定は必要ありません。

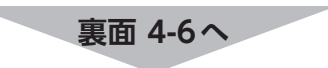

下側にさがります。 や 5 入力する箇所によって、 TU WXY 表示が変わる場合があ No?! わをん

#### タイプDのSIMカードをご利用の場合

| ← APN                    |   |
|--------------------------|---|
| BIGLOBEモバイル<br>biglobe.p | ۲ |
|                          | 0 |
|                          | 0 |
| 1000                     | 0 |
| Statement of             | 0 |

4-6. APN (アクセスポイント) 一覧上で、「BIGLOBEモバイル」または [BIGLOBE LTE・3G]の右横が 💿 になっていることを確認します。 なっていない場合は、〇の部分をタップします。

(物 ヒント)

しばらくお待ちいただいても画面右上のモバイルネットワークアイコンが 🎱 のままで、モバイル通信がつながらない場合は、本機を再起動してくだ さい。

#### タイプAのSIMカードをご利用の場合

| ← APN         | ⊕ : |
|---------------|-----|
|               | 0   |
|               | 0   |
| -             | 0   |
| -             | 0   |
| States of the | 0   |

名前 PARLOREモバイル タイプA

APN

プロキ: 未設定

ユーザー名

127-1

和設定

認証タイプ

APNタイプ

4-7. アクセスポイントの情報を表のとおり入力し、画面右上の: をタップ アクセスポイントの編集 : して[保存]します。 項目名 設定内容

| 名前     | BIGLOBEモバイル タイプA |  |
|--------|------------------|--|
| APN    | biglobe.jp       |  |
| ユーザー名  | user             |  |
| パスワード  | 0000             |  |
| 認証タイプ  | PAPまたはCHAP       |  |
| APNタイプ | default,supl,dun |  |
|        |                  |  |

APN7015 ← APN ⊕ : 

#### 4-8. APN (アクセスポイント) 一覧上で、「BIGLOBEモバイル タイプA」の 右横が 💿 になっていることを確認します。 なっていない場合は、〇の部分をタップします。

## 5 メールアプリを設定をする

メールアプリに BIGLOBE メールアドレス、パスワードなどを設定することで、自宅、会社、外出先 で手軽に利用できます。

5-1. ホーム画面の[Google]をタップします。

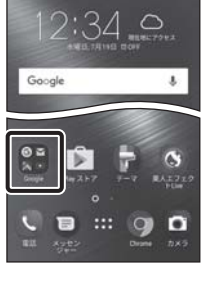

5-2. アプリの一覧から[Gmail]をタップします。 Gmailの新機能のメッセージが表示された場合は[OK]をタップします。 警告が表示された場合は[OK]をタップ

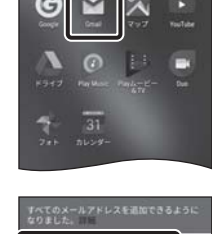

メールアドレスを追加

GMAILに移動

5-3. [メールアドレスを追加]をタップし

5-4. 「その他」をタップします。

#### 5-7. 「受信サーバーの設定」を表のとおり入力・確認し、「次へ」をタップします。

| 132-8              |            |  |
|--------------------|------------|--|
|                    | <u>•</u> × |  |
| <b>∀</b> −1!−      |            |  |
| mail.biglobe.ne.jp |            |  |
|                    |            |  |
|                    |            |  |
|                    |            |  |
|                    |            |  |
|                    |            |  |
|                    |            |  |

| 項目名       | 設定内容               |
|-----------|--------------------|
| ユーザー名     | BIGLOBEメールアドレス     |
| パスワード     | BIGLOBEパスワード       |
| サーバー      | mail.biglobe.ne.jp |
| ポート       | 993                |
| セキュリティの種類 | SSL/TLS            |
|           |                    |

※入力項目は、ご利用のAndroidのバージョンなどによっては入力不要な場合 があります。

#### ▲ エラーが出て、次の手順に進めない場合は

ユーザー名(メールアドレス)、パスワード、サーバー名などの入力に誤りが あると、エラーとなり次の手順に進めません。 正しい情報が入力されているか確認し、再入力してください。

次へ>

次へ >

次へ >

5-8. 「送信サーバーの設定」を表のとおり入力・確認し、「次へ」をタップします。

| 000000             |     |
|--------------------|-----|
|                    | e x |
|                    | 5   |
| SMTP 19-21-        |     |
| mail biolobe ne io |     |

<

| 項目名       | 設定内容               |  |  |  |
|-----------|--------------------|--|--|--|
| ログインが必要   | オン(右)              |  |  |  |
| ユーザー名     | BIGLOBEメールアドレス     |  |  |  |
| パスワード     | BIGLOBEパスワード       |  |  |  |
| SMTPサーバー  | mail.biglobe.ne.jp |  |  |  |
| ポート       | 465                |  |  |  |
| セキュリティの種類 | SSL/TLS            |  |  |  |
|           |                    |  |  |  |

※入力項目は、ご利用のAndroidのバージョンなどによっては入力不要な場合 があります。

5-9. 必要に応じて「アカウントのオプション」を設定し、「次へ」をタップし ます。

アカウントの設定が完了 しました。

and grant biglobe ne g

ビッグローブ太郎

🖾 メールの着信を知らせる

図 このアカウントからメー する

5-10. 必要に応じてアカウント表示設定を行い、「次へ」をタップして設定完了 です。

(物 ヒント)

BIGLOBEメールはブラウザでもご利用になれます。 8 BIGLOBEトップページ(http://0962.jp/b/)の 🛀 パスワードでログインするだけでご利用になれます。

| 量相至51M/スマホ 印 |      |      |            | 5 2×1×50 | h          |
|--------------|------|------|------------|----------|------------|
|              | ŧ-9- | ド他入力 |            |          | **         |
|              | G    | 1    | 848        | ی<br>بور | ()<br>1970 |
|              | 2    | A    | <u>a</u> . | 0        | =          |

#### 6 Google アカウントを設定する

GoogleアカウントはPlay ストアからアプリをインストールするときや、Googleのさまざまな サービスを利用するときに必要です。

「BIGLOBEモバイル サポートガイド」をご確認のうえ、設定してください。

#### 7 [BIGLOBE モバイル アプリ]をインストールする

[BIGLOBE モバイル アプリ]は、BIGLOBEが提供する無料アプリです。お客さま情報の登録・確 認のほか、通信料の確認、利用明細の確認、困ったときの会員サポートなどがご利用になれます。 また、「BIGLOBEモバイル」の各種お手続きもこのアプリのメニューから簡単に行えます。 [BIGLOBEモバイル サポートガイド]をご確認のうえ、インストールしてください。

| し、続けて「許可」をタップします。 |                                                                                                    |  |  |
|-------------------|----------------------------------------------------------------------------------------------------|--|--|
| します。              | ZenFone Live (ZB501KL) オンラインサポート   http://support.biglobe.ne.jp/bsma035/   設定方法 (APN、メールアプリなど)、よくある質問、各種手続きなどがご覧いただけます。   石記の QR コードからもアクセスができます。   QR コードを読み取るには、専用のアプリが必要です |  |  |
|                   | 本紙 (ZenFone Live (ZB501KL) 設定ガイド) に関するお問い合わせ                                                                                                    |  |  |
|                   | BIGLOBEカスタマーサポート テクニカルサポートデスク<br>電話番号: 0120-68-0962 (通話料無料、携帯電話・PHS可)<br>受付時間: 10:00~19:00 365日受付                                                                             |  |  |
|                   |                                                                                                    |  |  |

※IP電話など上記番号が利用できない場合は 03-6328-0962 (通話料お客さま負担)

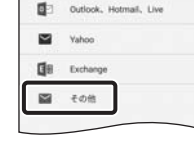

G Google

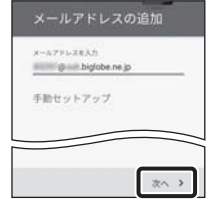

5-5. [BIGLOBEメールアドレス]を入力し、「次へ」をタップします。

#### ▲ BIGLOBE 会員証について

BIGLOBE会員証には[BIGLOBEメールアドレス]や[BIGLOBEパスワード (初期)」「ユーザーID」など、BIGLOBEメールを利用するために必要な情報が 記載されています。お手元にBIGLOBE会員証を用意してください。

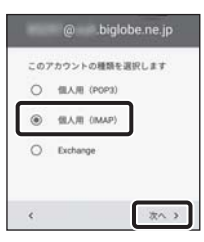

5-6. アカウントの種類の選択で「個人用(IMAP)」を選択し、「次へ」をタップ します。

パスワードの入力を求められた場合は[BIGLOBEパスワード]を入力し、「次へ」 をタップします。

### **?** IMAPとは?

リアルタイムにメールを受信したり、スマホから送信したBIGLOBEメールを パソコンでも同じように見ることができます。また、初期設定完了後は、その 都度ログイン操作をすることなく利用できます。

ZenFone Live (ZB501KL) 本体の操作、設定、故障についてのお問い合わせ

ASUS コールセンター 電話番号: 0800-123-2787(通話料無料) 受付時間:9:00~19:00 365日受付

※携帯電話、PHSなど、上記番号をご利用できない場合は 0570-783-886(通話料お客さま負担) ※故障の際は、保証書と納品書が必要です。

#### ご注意

・本書は2017年10月時点の情報を基にして作成しています。内容に関しては将来予告なく変更すること があります。

・本書で取り上げた設定の変更や操作、それにともなって発生する損失、逸失利益に関し、当社の故意または 重大な過失に起因する場合を除いて、当社はいかなる責任も負いかねますので、あらかじめご了承ください。 ・本書の内容の一部または全部を無断転載、複製、改変などを行うことはできません。 ・Google、Google ロゴ、Gmail、Gmail ロゴ、Google 検索、Google 検索ロゴ、Google Chrome、 Google Chrome ロゴ、Google+、Google+ロゴ、Google ウォレット、Google ウォレットロゴ、 Google Play、Google Play ロゴ、Androidは、Google Inc.の商標または登録商標です。 ・ASUS および ZenFone は ASUSTeK Computer Inc.の登録商標です。 ・QRコードは、株式会社デンソーウェーブの登録商標です。 ・BIGLOBEは、ビッグローブ株式会社の商標または登録商標です。 ・その他、本書に記載されている会社名、商品名は一般に各社の商標または登録商標です。

#### 発行元:ビッグローブ株式会社

〒140-0002 東京都品川区東品川4-12-4 品川シーサイドパークタワー

©BIGLOBE Inc. 2017